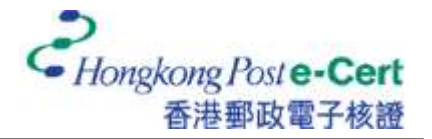

## 怎样将电子证书汇入 Mozilla Firefox

在您汇入电子证书前,请确定:

- A. 您正使用 Mozilla Firefox 68 或以上;
- B. 您已收到电子证书档案(儲存在电子证书档案 USB 内);及
- C. 您已有由香港邮政核证机关所发出的个人密码信封。
- 1. 启动 Firefox, 然后从「工具」选单中选取「设置」。

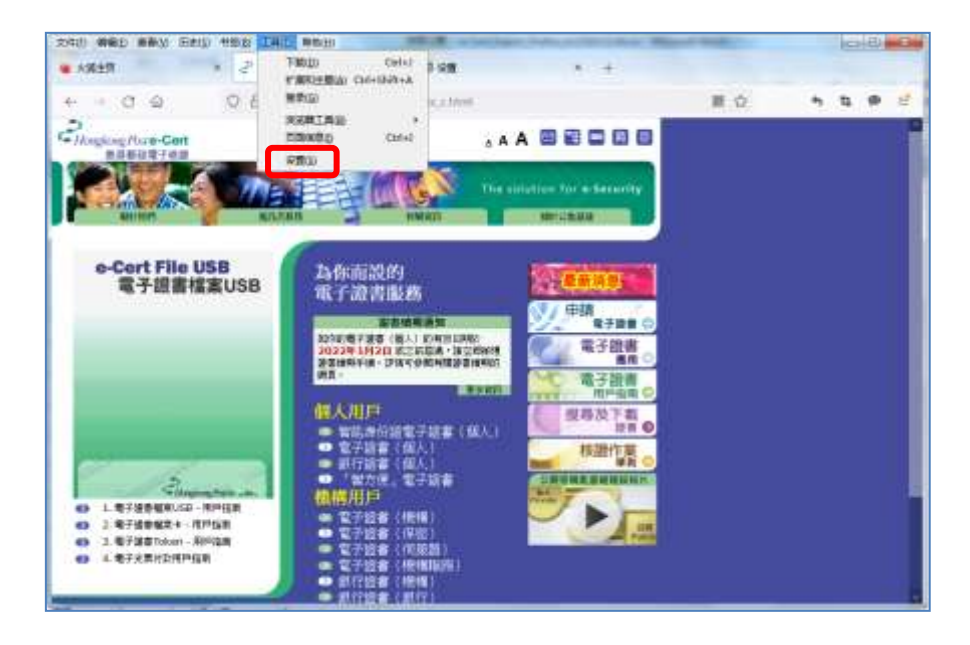

2. 选取「隐私与安全」,然后按「查看证书」。

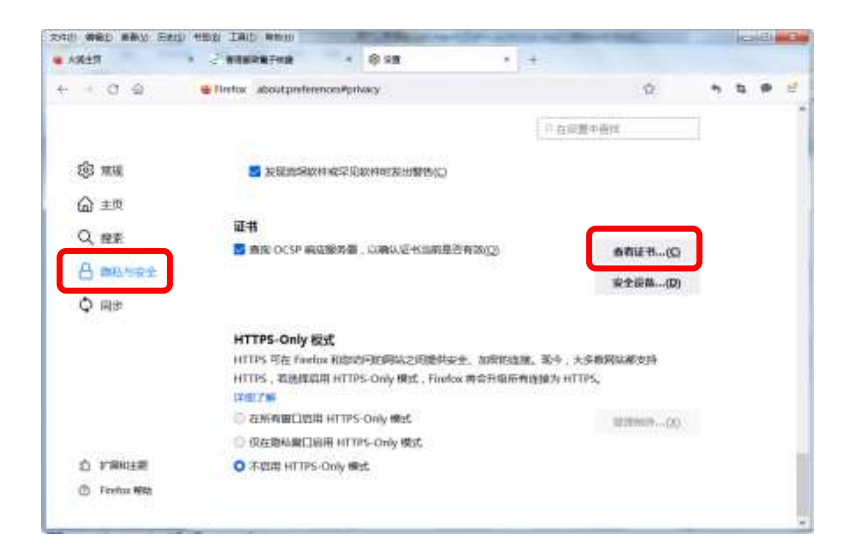

3. 在「你的证书」索引标签内,按「导入」。

|         |         | 证书管理器 |     |        |      | >  |
|---------|---------|-------|-----|--------|------|----|
| 您的证书    | 认证决策    | 个人    | 服务器 | 证书级发机构 |      |    |
| 日有下列组织的 | 证书可以识别您 | 5a    |     |        |      |    |
| 证书名称    |         | 安全设   | 箭   | 序列号    | 过期时间 | 12 |
|         |         |       |     |        |      |    |
|         |         |       |     |        |      |    |

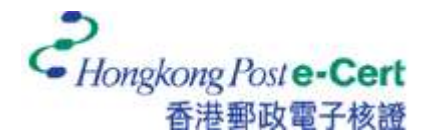

4. 请选取阁下存放于硬碟、电子证书档案 USB 或其他储存媒体的电子证书档案,再按「打开」。

|                                                                                                    |       | neur laum                                              | 1911     |            | -4 | THE REPORT | 09400 | man.   |     |   |
|----------------------------------------------------------------------------------------------------|-------|--------------------------------------------------------|----------|------------|----|------------|-------|--------|-----|---|
| 编织 · 新建文件类                                                                                                    | 1     |                                                        |          |            |    |            | 編     | •      |     |   |
| <ul> <li>★ の最先</li> <li>● 桌面</li> <li>● 桌近の月的位置</li> <li>● 2345下戦</li> <li>● 下戦</li> <li>● 下戦</li> <li>● 二</li> <li>● 二</li> <li>● 二</li> <li>● 二</li> <li>○ 二</li> <li>○ 二</li></ul> |       | 未指定 (1<br>13035E4F5<br>88ECA764<br>78190851<br>7884863 |          |            |    |            |       |        |     |   |
| -                                                                                                    | 14名(N | ): 13035E4                                             | F580ECA7 | 647819DBS. | •  | PKCS12 文纬  | (°.p1 | 2;*.pi | fx) | • |
| ×                                                                                                    |       |                                                        |          |            |    |            |       |        |     |   |

5. 输入电子证书密码,然后按「登录」。(如您从未更改电子证书的密码,请输入密码信 封内的十六位數字密码。您无需输入密码中包含的空格。)

|        |            | 12                   | 书管理器                 |                                          |      | ×  |
|--------|------------|----------------------|----------------------|------------------------------------------|------|----|
| 思約征书   | 认证决策       | 个人                   | 服务器                  | 证书级发机构                                   |      |    |
| 時下列组织的 | 证书可以识别您    | 68                   |                      |                                          |      |    |
| 任书名称   |            | · 순수관                | <b>*</b>             | 序列号                                      | 过期时间 | 12 |
|        | (?) ###.\# | ania Feede<br>用中加重此i | 正书餐份的电荷              | an an an an an an an an an an an an an a |      | î  |
|        | () ###.\#  | Artoriti             | 2.村餐份的座词<br>••<br>登录 |                                          |      | î  |

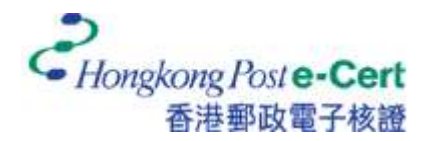

6. 阁下的电子证书已安装在「你的证书」索引标签内。

|            |              | 12   | 书管理器   |                |            | 3       |
|------------|--------------|------|--------|----------------|------------|---------|
| 馆的证书       | 认证决策         | 个人   | 服务器    | 证书颁发机          | 地          |         |
| 您有下列组织的    | 证书可以识别您      | 5a   |        |                |            |         |
| 证书名称       | 安全           | 经备   | 序列     | <b>号</b>       | 过期时间       | 10      |
| ~ Hongkong | Post         |      |        |                |            |         |
| CHAN Tai   | Man 软件型S     | 起主设备 | 13:03: | SE:4F:58:0E:   | 2024年12月6日 |         |
|            |              |      |        |                |            |         |
| 道炎(A)      | <b>前份(国)</b> | 全部   | H9(K)  | 导入( <u>M</u> ) | 御助(D)      | (Barrie |

7. 在「证书颁发机构」索引标签内,点选「Hongkong Post e-Cert CA 2 -17」,然后按「编辑 信任」。

|          | 证书龄理器           |              |           |                 |           |  |
|----------|-----------------|--------------|-----------|-----------------|-----------|--|
| 您的证书     | 认证决策            | 小人           | 服务器       | 证书放发机机          | 9         |  |
| 8有用来识别这些 | 2证书颁发机构8        | 的证书文件        |           |                 |           |  |
| 证书名称     |                 |              | 安全识       | 螢               | įt        |  |
| Hongkon  | g Post Root CA  | 1            | Builtin ( | Object Token    |           |  |
| Hongkon  | a Post Root CA  | 3            | Builtin ( | Object Token    |           |  |
| Hongkon  | g Past e-Cert C | A 2 - 17     | OS Clie   | nt Cert Token ( | Modern)   |  |
| Hongkon  | g Post Root CA  | 2            | OS Clie   | nt Cert Token ( | Modern)   |  |
| Hongkon  | g Post e-Cert C | CA1-10       | OS Clie   | nt Cert Token ( | Modern)   |  |
| Hongkon  | g Post e-Cert S | SSL CA 3 - 1 | 7 软件型3    | 全设备             |           |  |
| -        | 1010101212      | 8)           | (M)       | 8#00            | 開設さる住住(の) |  |

8. 启用所有选项,然后按「确定」。

| 出语书 "Hong   | kong Post e-Ce | ert CA 2 - 17" # | 表了一个数字证书 | 服发机构(CA)。 |  |
|-------------|----------------|------------------|----------|-----------|--|
|             | 2 - 302<br>2   |                  |          |           |  |
|             | ACUTINIAN-     |                  |          |           |  |
| Called Bolt | 10.0095404     | 10               |          |           |  |
| 🚾 跟近书可以     | 物如用于都样用        | e                |          |           |  |

9. 在「证书颁发机构」索引标签内,点选「Hongkong Post Root CA2」,然后按「编辑信任」。

| >    | 征书管理器               |          |            |                |         |  |
|------|---------------------|----------|------------|----------------|---------|--|
|      | 证书服灵机构              | 服务器      | 个人         | 认证决策           | 思的证书    |  |
|      |                     |          | 的证书文件      | 查证书颁发机构        | 8有用来识别这 |  |
| (12  | i.                  | 安全设      |            |                | 证书名称    |  |
| ^    | Cert Token (Modern) | OS Clier | CA 2 - 17  | ng Post e-Cert | Hongkor |  |
|      | Cert Token (Modern) | OS Clier | A 2        | ng Post Root C | Hongkor |  |
| 1    | Cert Token (Modern) | OS Clier | CA 1 - 10  | ng Post e-Cert | Hongkor |  |
|      | <b>社役</b> 备         | 7 软件型安   | SSL CA 3 - | ng Post e-Cert | Hongkor |  |
|      | 2-12- <b>8</b>      | 软件型省     | CA 1 - 15  | na Post e-Cert | Honakor |  |
| Ŧ(D) | 导出(20 删除或不信任        | .(M)     | ) 导        | 编辑信任(图         | 查看(2)   |  |

10. 启用所有选项, 然后按「确定」。

| 此语书 "Hongkong Pos | st Root CA 2"代表了- | 一个数字证书获发机 | 构(CA), |  |
|-------------------|-------------------|-----------|--------|--|
| 编辑信任设置:           |                   |           |        |  |
| 💟 此证书可以标识网站。      |                   |           |        |  |
| 🗾 此证书可以新归电子       | 6件用户。             |           |        |  |
|                   |                   |           | 10.00  |  |

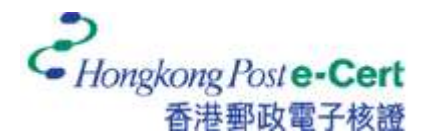

## 怎样检视 Mozilla Firefox 内的电子证书

1. 启动 Firefox,然后从「工具」选单中选取「设置」。

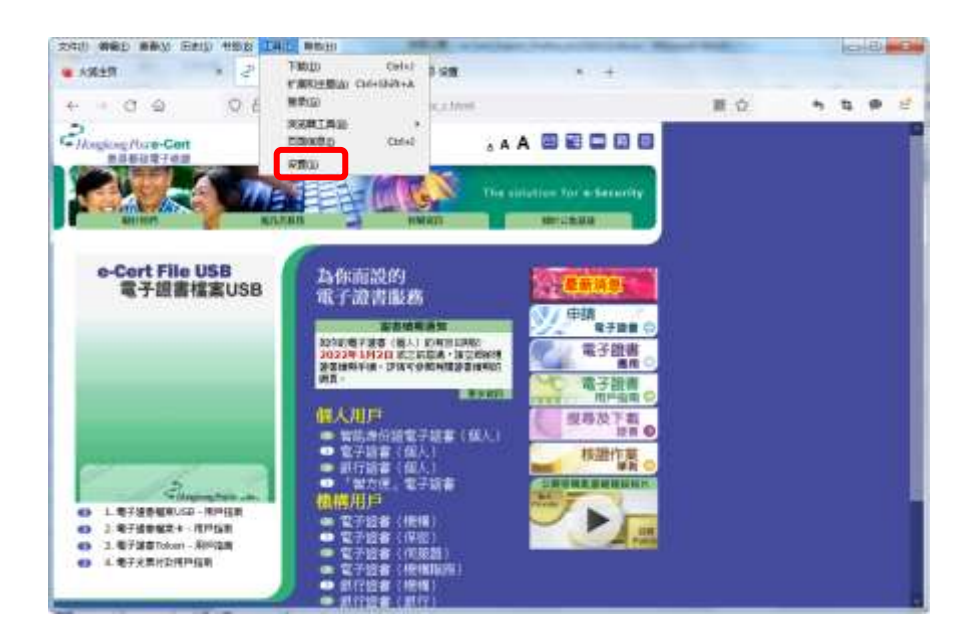

2. 选取「隐私与安全」,然后按「查看证书」。

| 111 俳優日 勝勝以 日 | the tab and the second                                                | the real distance in the local distance of the local distance of t |   | (Ca | 田 | 6 |
|---------------|-----------------------------------------------------------------------|----------------------------------------------------------------------------------------------------|---|-----|---|---|
| 人類主作          | * 2 BABRRFAR * \$ \$8                                                 | +                                                                                                    |   |     |   |   |
| 0 4           | 🖶 Firrfox aboutperferences#privacy                                    | Ŷ                                                                                                    | • | а.  | ٠ | 2 |
|               |                                                                       | ○ 在原盤中直接                                                                                                    |   |     |   |   |
| t§3 mu        | 3c 52 bit in SRap + 4 wig 52 (0) acc + 4 erg 32 bit filt (b) (C)      |                                                                                                    |   |     |   |   |
| ☆ 主页          |                                                                       |                                                                                                    |   |     |   |   |
| Q RE          | 证书                                                                    |                                                                                                    |   |     |   |   |
| A an inte     | ■ 直定 OCSP 病症服務書、以降以至45回前是否有28(2)                                      | 香有证书…(Q                                                                                                    |   |     |   |   |
| C my          |                                                                       | 安全损益(D)                                                                                                    |   |     |   |   |
| Ô MB          |                                                                       |                                                                                                    |   |     |   |   |
|               | HTTPS-Only 极式                                                         | and the statement of the state                                                                                                    |   |     |   |   |
|               | HTTPS - 写任 Findex 和Excentioned And And And And And And And And And An | 相连输力 HTTPS。                                                                                                    |   |     |   |   |
|               | 17@17#                                                                |                                                                                                    |   |     |   |   |
|               | ◎ 在所有窗口启用 HTTPS-Only 橡北                                               | 1210mm(A)                                                                                                    |   |     |   |   |
|               | ① 仅在隐私蜀口间用 HTTPS-Only 模式                                              |                                                                                                    |   |     |   |   |
| ◎ 1/8413.8    | ○ 不提用 HTTPS-Only 機式                                                   |                                                                                                    |   |     |   |   |
|               |                                                                       |                                                                                                    |   |     |   |   |

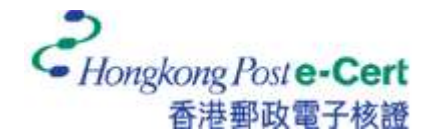

3. 在「你的证书」索引标签内,点选已安装的电子证书,然后按「查看」。

|         |             | 证    | 书管理器  |               |            | >  |
|---------|-------------|------|-------|---------------|------------|----|
| 包的证书    | 认证决策        | 个人   | 服务器   | 证书额发明         | LNG        |    |
| 尼有下列组织的 | 证书可以识别您的    | 58   |       |               |            |    |
| 证书名称    | 安全设         | (備   | 序列    | 号             | 过期时间       | 02 |
| CHAN T  | ii Man 软件型的 | 经全设备 | 13:03 | :5E:4F:58:0E: | 2024年12月6日 | ^  |
|         |             |      |       |               |            |    |
|         |             |      |       |               |            | I. |
| 查荷(1)   | 莆份(图)       | 全部有  | H900  | 导入(M)         | 圖稔(②)      |    |

| 正书                                    |                                                                |
|---------------------------------------|----------------------------------------------------------------|
|                                       | CRAN Tal Man                                                   |
| 1884                                  |                                                                |
| TRUE AND THE                          | 147                                                            |
| MURZ NURZ                             | Honokono Post e-Cert (Personal)                                |
| (000) (D-C)                           | 0007293660                                                     |
| 通用名称                                  | CHAN Tai Man                                                   |
| 調友由名称                                 |                                                                |
| 10-0-10-07                            | LUC .                                                          |
| 176101/10020                          | Hone Konet                                                     |
| 10-15                                 | Hong Kong                                                      |
| 10102                                 | Honokona Post                                                  |
| 16/13/545                             | Hongkong Post e-Cert CA 2 - 17                                 |
| 685                                   |                                                                |
| 10000000                              |                                                                |
| 2012/01/04<br>2012/01/04              | Mon, 00 Dec 2021 02:15:41 GMT<br>Fri, 06 Dec 2024 02:15:41 GMT |
| 主题的代名称                                |                                                                |
| Dres alay                             | 2GTI5DzXTZanyEekE+milyB3DXk=                                   |
| STUNDER                               |                                                                |
|                                       | Inta                                                           |
| ····································· | 2048                                                           |
| 1029                                  | 65537                                                          |
| 1010                                  | 922EA7A1262054F034768D514D310A3C96#CC48026A062.                |
| 9.9                                   |                                                                |
| in tests                              | I S AS PERSON PLAY AND AD AD AD AD AD AD AD AD AD              |
| 197915                                | CHA. No with POL Inconding                                     |
| eo Alia<br>Ne                         | anne zao wan este turiypaan                                    |
| Ŧπ                                    | PEM (12:41) PEM (12:448.)                                      |
| Hitz                                  |                                                                |
| 1000 000                              | 75788967103085350730683747051774670630487457                   |
| 3/54-250                              | Concerning and an an an an an an an an an an an an an          |